# Telelogic **Tau®** Java Tutorial

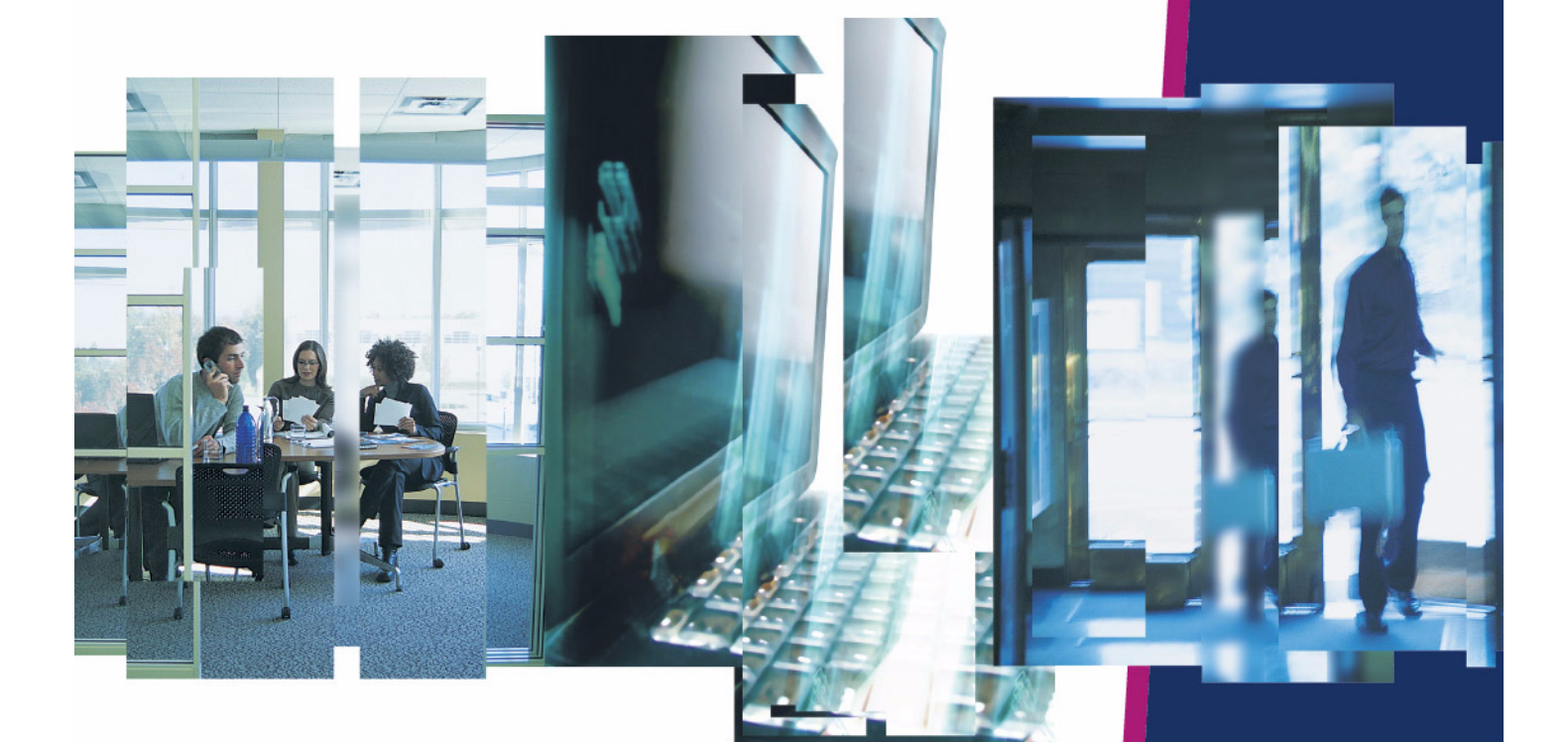

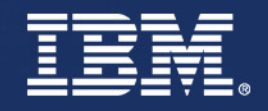

# Tau®

Java Tutorial

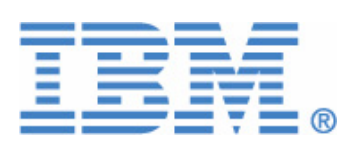

This edition applies to Telelogic Tau version 4.2 and to all subsequent releases and modifications until otherwise indicated in new editions.

© Copyright IBM Corporation 1997, 2008.

US Government Users Restricted Rights—Use, duplication or disclosure restricted by GSA ADP Schedule Contract with IBM Corp.

#### **Copyright Notice**

This information was developed for products and services offered in the U.S.A. IBM may not offer the products, services, or features discussed in this document in other countries. Consult your local IBM representative for information on the products and services currently available in your area. Any reference to an IBM product, program, or service is not intended to state or imply that only that IBM product, program, or service may be used. Any functionally equivalent product, program, or service that does not infringe any IBM intellectual property right may be used instead. However, it is the user's responsibility to evaluate and verify the operation of any non-IBM product, program, or service.

Copyright © 2008 by IBM Corporation.

#### **IBM Patents and Licensing**

IBM may have patents or pending patent applications covering subject matter described in this document. The furnishing of this document does not grant you any license to these patents. You can send written license inquiries to the following:

IBM Director of Licensing IBM Corporation North Castle Drive Armonk, NY 10504-1785 U.S.A.

For license inquiries regarding double-byte character set (DBCS) information, contact the IBM Intellectual Property Department in your country or send written inquiries to:

IBM World Trade Asia Corporation Licensing 2-31 Roppongi 3-chome, Minato-ku Tokyo 106-0032, Japan

Licensees of this program who wish to have information about it for the purpose of enabling: (i) the exchange of information between independently created programs and other programs (including this one) and (ii) the mutual use of the information which has been exchanged, should contact:

Intellectual Property Dept. for Rational Software IBM Corporation 1 Rogers Street Cambridge, Massachusetts 02142 U.S.A.

Such information may be available, subject to appropriate terms and conditions, including in some cases, payment of a fee.

The licensed program described in this document and all licensed material available for it are provided by IBM under terms of the IBM Customer Agreement, IBM International Program License Agreement or any equivalent agreement between us.

#### **Disclaimer of Warranty**

The following paragraph does not apply to the United Kingdom or any other country where such provisions are inconsistent with local law: INTERNATIONAL BUSINESS MACHINES CORPORATION PROVIDES THIS PUBLICATION "AS IS" WITHOUT WARRANTY OF ANY KIND, EITHER EXPRESS OR IMPLIED, INCLUDING, BUT NOT LIMITED TO, THE IMPLIED WARRANTIES OF NON-INFRINGEMENT, MERCHANTABILITY OR FITNESS FOR A PARTICULAR PURPOSE. Some states do not allow disclaimer of express or implied warranties in certain transactions. Therefore, this statement may not apply to you.

This information could include technical inaccuracies or typographical errors. Changes are periodically made to the information herein; these changes will be incorporated in new editions of the publication. IBM may make improvements and/or changes in the product(s) and/or the program(s) described in this publication at any time without notice.

Any references in this information to non-IBM Web sites are provided for convenience only and do not in any manner serve as an endorsement of those Web sites. The materials at those Web sites are not part of the materials for this IBM product and use of those Web sites is at your own risk.

Any performance data contained herein was determined in a controlled environment. Therefore, the results obtained in other operating environments may vary significantly. Some measurements may have been made on development-level systems and there is no guarantee that these measurements will be the same on generally available systems. Furthermore, some measurements may have been estimated through extrapolation. Actual results may vary. Users of this document should verify the applicable data for their specific environment.

Information concerning non-IBM products was obtained from the suppliers of those products, their published announcements or other publicly available sources. IBM has not tested those products and cannot confirm the accuracy of performance, compatibility or any other claims related to non-IBM products. Questions on the capabilities of non-IBM products should be addressed to the suppliers of those products.

#### **Confidential Information**

IBM may use or distribute any of the information you supply in any way it believes appropriate without incurring any obligation to you.

This information contains examples of data and reports used in daily business operations. To illustrate them as completely as possible, the examples include the names of individuals, companies, brands, and products. All of these names are fictitious and any similarity to the names and addresses used by an actual business enterprise is entirely coincidental.

Additional legal notices are described in the legal\_information.html file that is included in your software installation.

#### Sample Code Copyright

This information contains sample application programs in source language, which illustrate programming techniques on various operating platforms. You may copy, modify, and distribute these sample programs in any form without payment to IBM, for the purposes of developing, using, marketing or distributing application programs conforming to the application programming interface for the operating platform for which the sample programs are written. These examples have not been thoroughly tested under all conditions. IBM, therefore, cannot guarantee or imply reliability, serviceability, or function of these programs.

Each copy or any portion of these sample programs or any derivative work, must include a copyright notice as follows:

© (your company name) (year). Portions of this code are derived from IBM Corp. Sample Programs.

#### **IBM Trademarks**

For a list of IBM trademarks, visit this Web site <u>www.ibm.com/legal/copytrade.html</u>. This contains a current listing of United States trademarks owned by IBM. Please note that laws concerning use and marking of trademarks or product names vary by country. Always consult a local attorney for additional guidance. Those trademarks followed by **(B)** are registered trademarks of IBM in the United States; all others are trademarks or common law marks of IBM in the United States.

Not all common law marks used by IBM are listed on this page. Because of the large number of products marketed by IBM, IBM's practice is to list only the most important of its common law marks. Failure of a mark to appear on this page does not mean that IBM does not use the mark nor does it mean that the product is not actively marketed or is not significant within its relevant market.

#### **Third-party Trademarks**

Adobe, the Adobe logo, Acrobat, the Acrobat logo, FrameMaker, and PostScript are trademarks of Adobe Systems Incorporated or its subsidiaries and may be registered in certain jurisdictions.

AIX and Informix are trademarks or registered trademarks of International Business Machines Corporation in the United States, other countries, or both.

HP and HP-UX are registered trademarks of Hewlett-Packard Corporation.

Java and all Java-based trademarks and logos are trademarks of Sun Microsystems, Inc. in the United States, other countries, or both.

Linux is a trademark of Linus Torvalds in the United States, other countries, or both.

Macrovision and FLEXnet are registered trademarks or trademarks of Macrovision Corporation.

Microsoft, Windows, Windows 2003, Windows XP, Windows Vista and/or other Microsoft products referenced herein are either trademarks or registered trademarks of Microsoft Corporation.

Netscape and Netscape Enterprise Server are registered trademarks of Netscape Communications Corporation in the United States and other countries.

Sun, Sun Microsystems, Solaris, and Java are trademarks or registered trademarks of Sun Microsystems, Inc. in the United States and other countries.

Pentium is a trademark of Intel Corporation.

UNIX is a registered trademark of The Open Group in the United States and other countries.

Other company, product or service names may be trademarks or service marks of others.

# Contents

| Copyright Notice iv                                                                                                    |
|----------------------------------------------------------------------------------------------------|
| Getting Started                                                                                                    |
| Overview1                                                                                                    |
| Tutorial Objectives1                                                                                                    |
| Before You Begin1                                                                                                    |
| Documentation Conventions2                                                                                                    |
| About the Tau Product         2           Tool Tips         3           Starting Tau.         3           Saving a Project in Tau.         3                |
| Closing Tau       4         Project Files and Directories       4         Model Element Names       4         Model Views       4                           |
| Lesson 1: Creating a Java Project 5                                                                                                    |
| Goals for this Lesson                                                                                                    |
| Exercise 1: Creating a Java Project.       5         Task 1a: Creating a Java Project       5         Task 1b: Configuring the Standard Model View       7  |
| Exercise 2: Creating Java Packages       7         Task 2a: Renaming the Default Package       7         Task 2b: Creating a New Package       8            |
| Summary                                                                                                    |
| Lesson 2: Creating a Use Case Diagram                                                                                                    |
| Goals for this Lesson                                                                                                    |
| Exercise 1: Creating a Use Case Diagram       9         Task 1a: Creating a Use Case Diagram       10         Task 1b: Renaming a Use Case Diagram       10 |

| Table of | Contents |
|----------|----------|
|----------|----------|

| Task 1c: Adding an Actor and a Use Case       10         Task 1d: Adding an Association       1 <sup>2</sup>                                                                                                    | )<br>1                |
|----------------------------------------------------------------------------------------------------|-----------------------|
| Summary                                                                                                    | I                     |
| Lesson 3: Creating an Activity Diagram 13                                                                                                    | 3                     |
| Goals for this Lesson                                                                                                    | 3                     |
| Exercise 1: Creating an Activity Diagram       14         Task 1a: Configuring UML Settings       14         Task 1b:Creating an Activity Diagram       14         Task 1c: Drawing Activity Nodes       15         Summary       14                                                                                      | •<br>1<br>1<br>5      |
| Summary                                                                                                    | )                     |
| Lesson 4: Creating a Class Diagram                                                                                                    | 7                     |
| Exercise 1: Creating a Class Diagram       17         Task 1a: Creating a Class Diagram       17         Task 1b: Drawing a Class       18         Task 1c: Adding Attributes and Operations       18                                                                                                    | 733                   |
| Summary                                                                                                    | 3                     |
| Lesson 5: Generating Java Code and More 19                                                                                                    | •                     |
| Goals for this Lesson                                                                                                    | )                     |
| Exercise 1: Generating and Editing Java Code       19         Task 1a: Exporting a Java Package       19         Task 1b: Adding Code for the compute operation       20         Task 1c: Viewing Model Updates       20         Task 1d: Compiling Java Code       21         Task 1e: Running your Application       22 | )<br>)<br>)<br>1<br>2 |
| Summary                                                                                                    | 2                     |
| Conclusion                                                                                                    | 3                     |
| Technical Support and Documentation                                                                                                    | 5                     |
| Contacting IBM Rational Software Support       24         Product support       24         Other information       24                                                                                                    | 5                     |
|                                                                                                    | -                     |
| Tau Documentation                                                                                                    | 3                     |

# **Getting Started**

## **Overview**

This tutorial teaches you the basics of working with the Tau product in a Java coding environment, and introduces the concepts of requirements analysis and project implementation. In the tutorial, you model a simple application that calculates the population growth projections of senior citizens residing in a city. The growth projections will help the city's planner determine the appropriate size of a new senior center. The calculation example used in this tutorial is based on Fibonacci numbers. For more information on Fibonacci numbers, see <u>http://en.wikipedia.org/wiki/</u><u>Fibonacci\_number</u>.

# **Tutorial Objectives**

When you have completed this tutorial, you will have had experience with:

- Using the Tau interface
- Creating a Java project
- Creating a use case diagram
- Creating an activity diagram
- Creating a class diagram
- Generating and editing Java code
- Running and compiling a Java application

# **Before You Begin**

To complete the lessons in this tutorial, you must install the J2SE 5.0 Development Kit from Sun Microsystems. The kit is available at <u>http://java.sun.com/javase/downloads/index\_jdk5.jsp</u>.

**Note:** After you install the development kit, be sure to set the PATH system environment variable to the correct path of **javac.exe** in the bin directory of your installation.

# **Documentation Conventions**

This document uses the following conventions:

- **Boldface** for names of GUI objects and controls, including selection choices; and emphasis. Examples:
  - From the **Default model view** drop-down list box, select **Java View**.
  - Click the **Activity flow final** symbol 🐼 on the **Drawing** toolbar.
  - If the Tau browser does not display, select **View > Browser**.
  - A project file, called <project\_name>.ttp.
- Courier font in 10 point for pathnames, system messages, and items that you have to type. Examples:
  - The Output window displays the message Animation session terminated.
  - In the **Project name** box, replace the default project name with <project name>.
  - Type show for the function name, and press Enter.
- *Italics* for the first mention of a concept with an explanation.

# **About the Tau Product**

*Telelogic Tau* provides standards-based Model Driven Development<sup>TM</sup> (MDD<sup>TM</sup>) of complex systems and robust software for enterprise IT applications, including those utilizing Service Oriented Architectures. Tau's iterative requirements-based approach, comprehensive error-checking, and automated simulation increase developer productivity from initial requirements through final documentation and deployment.

Tau offers a large feature set for developers to employ key enabling technologies in a natural, easyto-use tool environment. Tau makes a seamless and efficient environment for systems, software, and testability. It enables you to perform these tasks:

- Analyze, during which you can define, analyze, and validate the system requirements.
- **Design**, during which you can specify and design the architecture.
- **Implement**, during which you can automatically generate code, then build and run within the Tau product.

### **Tool Tips**

This section describes time saving features in Tau that enable you to work more efficiently on a project. Wherever possible, the task-oriented procedures in this tutorial demonstrate the use of these features.

#### **Using Shortcuts**

Keyboard shortcuts (**CTRL** + **Arrow Key** for example) allow you to quickly navigate through the Tau interface. For a complete list of available shortcuts, see the Help topic "Editor Shortcuts."

#### **Using the Auto Placement Feature**

You can use Tau's auto placement feature to quickly add a series of elements in the drawing area. This feature is useful when drawing activity diagrams. For more information on this feature, see the Help topic "Add Symbols."

## **Starting Tau**

#### **Windows**

To start the Tau product in Windows, select **Start > Programs > Telelogic > Telelogic Tau** *version number*.

#### **Linux and Solaris**

To start the Tau product on Linux and Solaris, type the following command:

<installation path>/bin/tau

## Saving a Project in Tau

To save a project in Tau, on the main menu bar, select **File > Save All**. To configure Tau to automatically save changes to your project, follow these steps.

- 1. On the main menu bar, select **Tools > Options**.
- 2. On the Save tab, in the Auto-backup panel, select the Activate checkbox and specify an interval (every 5 minutes, for example.)
- 3. Click OK.

### **Closing Tau**

To exit the Tau product, follow these steps.

- 1. Save your work. Do one of the following:
  - Press CTRL+S.
  - Click the Save button 🖬 to save your work.
- 2. Choose File > Exit or click the Close button ≤

#### Note

A red bar on the lefthand side of any file in your workspace indicates that you need to save your work before you exit Tau.

### **Project Files and Directories**

The Tau product creates the following files and subdirectories in the project directory:

- A project file, called <project\_name>.ttp
- A workspace, called <project\_name>.ttw in which you can create a project and work on a project.
- Model files, called <**file\_name.u2**> that contain the unit files for the project, including UML diagrams, packages, and code generation configurations.

### **Model Element Names**

The names of model elements should follow conventions, such as these:

- Class names begin with an upper case letter, such as "System."
- Operations and methods begin with lower case letters, such as "restartSystem."
- Upper case letters to separate concatenated words, such as "checkStatus."

### **Model Views**

Tau enables you to construct a model in several views, each representing different abstract characteristics of your model. For detailed information on model views, see the Help topic "Views."

# Lesson 1: Creating a Java Project

When you create a Java project in Tau, it contains UML diagrams as well as Java packages, libraries, and add-ins. It also contains the required code generation configurations for the version of Java you are using. Tau creates a directory containing the *project files* in a specified location. The name you choose for your new project is used to name project files and directories, and it appears at the top level of the project hierarchy in the Tau browser.

## **Goals for this Lesson**

In this lesson, you create a new Java project in Tau, configure a project workspace, and add the necessary Java packages for the exercises in this tutorial. You will learn about the following concepts:

- Project configuration settings
- Project workspaces
- Project directories

# **Exercise 1: Creating a Java Project**

In this exercise, you create a new Java project and workspace in Tau.

### Task 1a: Creating a Java Project

To create a Java project, follow these steps:

- 1. Click Start > Programs > Telelogic > Telelogic Tau version number.
- **2.** Do one of the following:
  - Press CTRL+N, or
  - On the main toolbar, select **File > New**, or
  - On the Telelogic Tau Welcome page, in the New Project panel, click Proceed.

- 3. In the New dialog box, in the Project tab, choose UML for Java Code Generation.
- 4. In the **Project name** box, type FibonacciNumber.
- 5. In the Location box, enter a new directory name or browse to an existing directory.
- 6. Accept the default option Create new workspace.
- 7. From the Java version drop-down list box, select version 5. Your dialog box should resemble the following figure.

| Image: Project       Workspace       Samples         Image: UML for AgileC Code Generation       UML for C Code Generation         UML for C# Code Generation       UML for C++ Code Generation         UML for Java Code Generation       UML for Java Eclipse Project         UML for Model Verification       UML for Model Ing         UML for WSDL Modeling       UML for XSD Modeling | Project name:<br>FibonacciNumber<br>Location:<br>C:\FibonacciNumber<br>C:\FibonacciNumber<br>C:\FibonacciNumber<br>C:\FibonacciNumber<br>S:<br>Create new workspace<br>Java Version<br>5<br>Version |
|----------------------------------------------------------------------------------------------------|----------------------------------------------------------------------------------------------------|
|----------------------------------------------------------------------------------------------------|----------------------------------------------------------------------------------------------------|

- 8. Click OK.
- **9.** Accept the Developer Wizard defaults and click **Next**, then click **Finish**. Tau creates a new project and workspace. In the Output window, the following message displays:

Java support loading ...

Done.

**Note:** The amount of time required to create the project and load the necessary Java files may vary depending on memory usage and CPU size. In general, this process takes several seconds.

### Task 1b: Configuring the Standard Model View

To complete the exercises in this tutorial, you must work with your project in the Standard model view. To make sure you are using the Standard model view, follow these steps.

- 1. In the Tau browser, select the .ttp project file.
- **2.** Do one of the following:
  - Press ALT+4.
  - Righ click Reconfigure Model View.
  - From the menu bar, select **View > Reconfigure Model View**.
- 3. In the Reconfigure View dialog box, select Standard View.
- 4. Click OK.

## **Exercise 2: Creating Java Packages**

In this exercise, you create two Java packages in your workspace. The first package is for analysis and requirements diagrams that provide a high level overview of your application. The second package is for a class diagram. In subsequent lessons, you create a use case diagram and an activity diagram in the analysis package, and a class diagram in the class package. Later in the tutorial, you *export* the class package when you generate Java files from your model.

**Note:** By default, when you create your project, Tau adds a single Java package with the same name as the project. In the first task of this lesson, you rename the package included with the project. In the second task, you create a second Java package.

### Task 2a: Renaming the Default Package

To rename the Java package, follow these steps.

- 1. In the Model view, select the FibonacciNumber package.
- 2. Press F2.
- 3. Type Analysis.

## Task 2b: Creating a New Package

To create a new Java package, follow these steps:

- 1. In the Model view, right-click Model, then Select New Model Element > Package.
- 2. In the Create Model Root Element dialog box, in the Element Name field, type Implementation.
- **3.** Right-click **Implementation**. On the drop-down menu, select **Convert to Java Package**. This will allow us to use this as a Java namespace and generate java code from this package.
- 4. Ensure that Java syntax is turned on for this package, by Right-clicking the package and making sure Use Java syntax has a check mark beside it.
- 5. On the main menu bar, select File > Save All.

# **Summary**

In this lesson, you created a project and added Java packages to the project. You are ready to proceed to the next lesson, in which you begin your project by creating a use case diagram.

# Lesson 2: Creating a Use Case Diagram

*Use case diagrams* show the behavior and capabilities of a system as it interacts with an external user or actor. A use case diagram also shows what a system will do and who will use it.

# **Goals for this Lesson**

In this lesson, you create a simple use case diagram for the application you are modeling. As you work through this lesson, you will learn about the following elements in use case diagrams, and how to draw them:

- Actors
- Use Cases
- Associations

## Exercise 1: Creating a Use Case Diagram

The following figure shows the use case diagram that you create in this exercise.

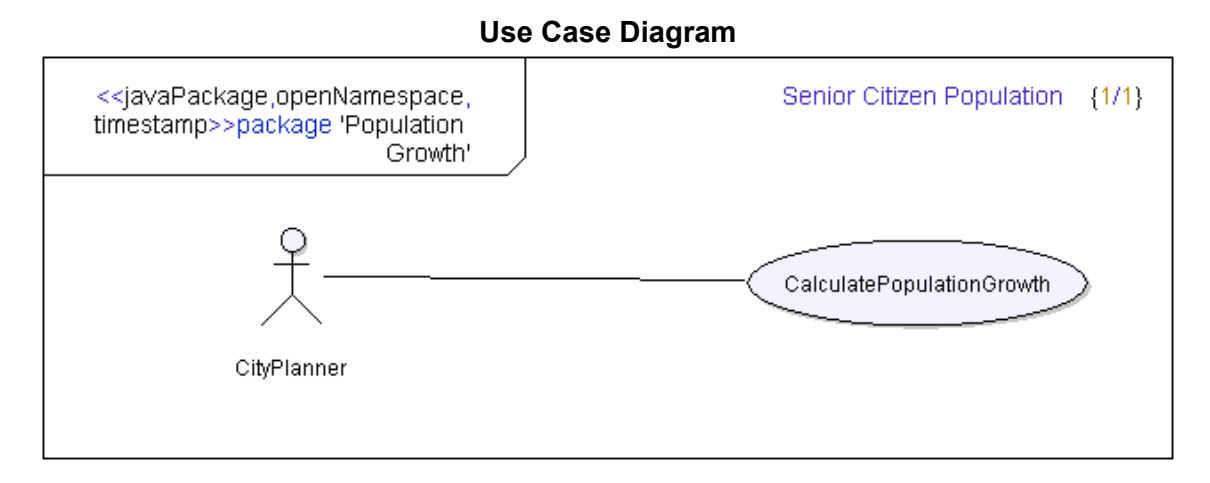

## Task 1a: Creating a Use Case Diagram

To create a use case diagram, follow these steps.

- 1. Right-click Analysis.
- 2. Select New Diagram > Use Case diagram. Tau creates the use case diagram in your workspace and opens it in the drawing area.

## Task 1b: Renaming a Use Case Diagram

In this task, you use the properties editor to rename the use case diagram. Follow these steps.

- 1. Right-click in the Model View Usecase diagram1 and select Properties.
- 2. In the Edit Properties dialog box, in the Name field, replace the default name with Senior Citizen Population.
- **3.** Click the **Close** button 🔯 to exit the Properties dialog box.

## Task 1c: Adding an Actor and a Use Case

In this task, you add an actor and a use case to the diagram. An *actor* is an external element outside of the system that interacts with the system. A *use case* illustrates the capabilities of a system and shows why a user interacts with the system.

The actor in your diagram is a city planner who is using a system to gather data on the expected population growth of senior citizens in the city. The use case shows the system using a Fibonacci algorithm to compute the growth projections the planner needs to help determine the appropriate size of the new senior center.

To add an actor and a use case to your diagram, follow these steps.

- 1. Click the actor symbol  $\aleph$  on the **Drawing** toolbar, then click in the drawing area. Tau adds an actor element in the drawing area.
- 2. Replace the default name with CityPlanner.
- 3. Click the use case symbol on the **Drawing** toolbar. Tau adds a use case element in the drawing area.
- 4. Replace the default name with CalculatePopulationGrowth.

## Task 1d: Adding an Association

An *association line* shows a relationship between two elements in a use case diagram. In this task, you draw an association line that shows the interacting relationship between the city planner and the application use case. You can add an association line using the association symbol on the Drawing Tool menu, or by selecting the association "handle" on the **CityPlanner** element.

#### To draw an association line using the handle:

- 1. In the drawing area, select CityPlanner.
- 2. Click on the Association "handle" at the bottom of the CityPlanner element as shown in the following figure.

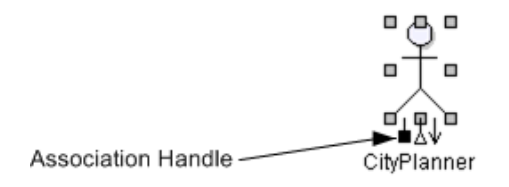

**3.** Click anywhere inside of the **CalculatePopulationGrowth** use case element. Tau adds an association line that connects the two elements.

#### To draw an association line using the symbol:

- 1. Click the Association symbol | on the Drawing Toolbar.
- 2. Click the right edge of CityPlanner and the left edge of ComputePopulationGrowth. Tau adds an association line that connects the two elements.
- 3. On the main menu bar, select File > Save All.

Your drawing should resemble the Use Case Diagram figure.

## Summary

In this lesson, you created a use case diagram. You became familiar with the following elements of use case diagrams:

- Actors
- Use cases

#### Associations

You are now ready to proceed to the next lesson, in which you create an activity diagram.

# Lesson 3: Creating an Activity Diagram

An activity diagram show a particular type of behavior based on a sequence of activities. An activity diagram consists of different activity items connected to each other with arrows. The arrows are used to show the direction of activity flow in the diagram.

# **Goals for this Lesson**

In this lesson, you create an activity diagram. Your activity diagram will show the sequence of activities that occur when the city planner uses the application to estimate the future population growth of senior citizens. The city planner starts the application, then enters a value that the application uses to calculate the population growth. In your activity diagram, the value supplied by the planner represents a number of years in the future. The response from the application is a population growth projection based on the number of years.

When you create an activity diagram using Tau, you will learn how to draw

- An initial node
- An action node
- An activity line
- A final node

# **Exercise 1: Creating an Activity Diagram**

The following figure shows the Activity Diagram that you create in this exercise.

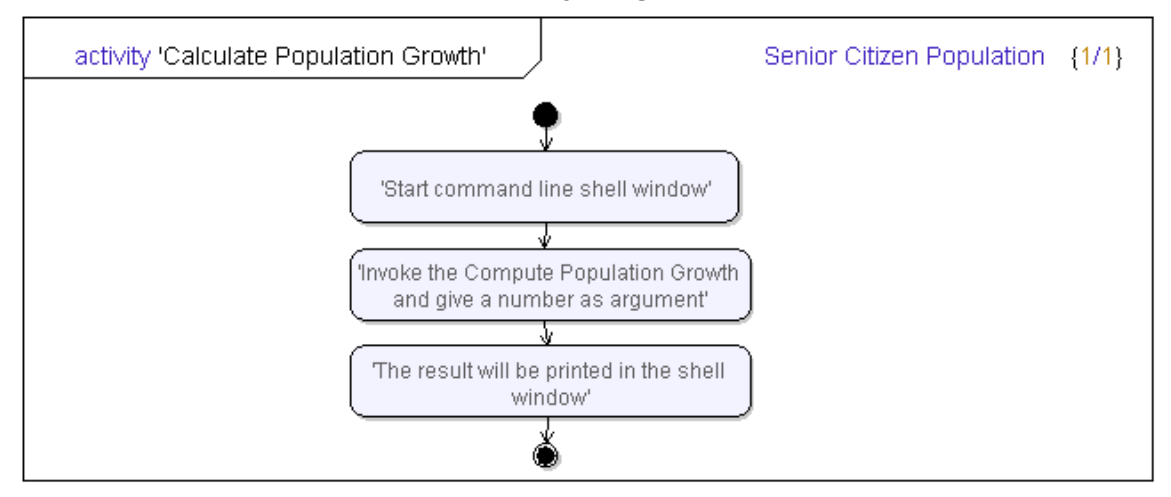

#### **Activity Diagram**

## Task 1a: Configuring UML Settings

In this task, you configure UML editing settings so you can draw the elements of your activity diagram as shown in the <u>Activity Diagram</u> figure. By default, Tau is configured to draw the elements of an activity diagram horizontally. Follow these steps to change the setting to vertical so you can draw the elements as shown above.

- 1. On the menu bar, select **Tools > Options**, then select the **UML Advanced Editing** tab.
- 2. On the UML Advanced Editing tab, in the Activity diagrams panel, select Vertical from the Autocreate drop down list box.
- 3. Click OK.

## Task 1b:Creating an Activity Diagram

To create an Activity diagram, follow these steps.

- 1. In the Tau browser, expand Model, then expand the Analysis package.
- 2. Select New Diagram > Activity Diagram. Tau creates the activity diagram in your workspace and opens it in the drawing area.

- 3. In the Edit Properties dialog box, in the Name field, replace the default name with Senior Citizen Population.
- 4. Click the Save button 🗵 to save your work.

## Task 1c: Drawing Activity Nodes

Nodes show a specific unit of behavior within an activity flow. In this task, you draw an initial node, three action nodes and a final activity node in your diagram. The nodes show the units of behavior that occur when the user starts the application and enters a value that the application uses to produce a population projection figure.

To draw activity nodes, follow these steps:

- 1. Click the **initial node** symbol on the **Drawing** toolbar. Tau adds an initial node element in the drawing area.
- 2. Press Shift-Spacebar and on the pop-up menu, click the Activity/action symbol, repeat this two times to result in three action nodes. Notice that each time you add an action node, Tau automatically includes an *activity flow arrow* between each node. The arrows show the direction of flow in the diagram.
- **3.** Continue to press **Shift-Spacebar** and click the **Activity final** Symbol on the **Drawing** toolbar.
- 4. Click each activity node and type the names as shown in the <u>Activity Diagram</u> figure.
- 5. On the main menu bar, select File > Save All.

You have finished drawing the activity diagram. Your diagram should resemble the <u>Activity</u> <u>Diagram</u> figure.

# Summary

In this lesson, you created an activity diagram. You learned about the following elements in an activity diagram:

- Initial Nodes
- Action Nodes
- Final Nodes
- Associations

You are now ready to proceed to the next lesson, in which you create a class diagram.

# Lesson 4: Creating a Class Diagram

A class diagram shows the types of elements in a system and how they interact and relate to each other. Class relationships are typically shown with dependency or association lines.

## **Exercise 1: Creating a Class Diagram**

In this exercise, you create a class diagram and draw a class in the diagram. The class contains an operation and an attribute for the application you are modeling.

### Task 1a: Creating a Class Diagram

The following figure shows the class diagram that you create in this exercise.

| < <javapackage.opennamespac<br>timestamp&gt;&gt;package 'Calculate<br/>Population Growth'</javapackage.opennamespac<br> | ce,<br>e                                | Calculate | {1/1} |
|----------------------------------------------------------------------------------------------------|-----------------------------------------|-----------|-------|
|                                                                                                    | Fib<br>result:int<br>compute(n:int):int |           |       |

To create a class diagram, follow these steps:

- 1. In the browser, expand Model.
- 2. Right-click the Implementation package and select New Diagram > Class Diagram. Tau creates the class diagram in your workspace.

- **3.** In the Edit Properties dialog box, in the **Name** field, replace the default name with Calculate.
- 4. Click the Close button 🗵 to exit the Properties dialog box.

## Task 1b: Drawing a Class

To draw a class, follow these steps:

- 1. Click the Class button  $\equiv$  on the **Drawing** toolbar, then click anywhere in the drawing area to add the class to the diagram.
- 2. Replace the default name of the class with Fib.

## **Task 1c: Adding Attributes and Operations**

In this task, you add an attribute and an operation to the class you created in the previous task. The *attribute* you add will be the resulting number that is generated when the application performs a computation. The *operation* is the act of computing the number.

To add attributes to the Fib class, follow these steps:

- 1. Select the Fib class.
- 2. Place the cursor the middle panel of the class box and type result: int in the attribute text box.
- 3. Place the cursor in the bottom panel of the class box and type compute ( n:int):int in the operation text box.
- 4. On the main menu bar, select File > Save All.

## Summary

In this lesson, you created a class diagram. You learned about the following elements in a class diagram:

- Attributes
- Operations

You are now ready to proceed to the next lesson, in which you will generate Java code from the **Fib** class.

# Lesson 5: Generating Java Code and More

# **Goals for this Lesson**

In this lesson, you generate source code from the model you have created, and then you edit the source code. You learn about:

- Generating Java code
- Manually adding code
- Running a Java application

# **Exercise 1: Generating and Editing Java Code**

In this exercise, you generate Java code from the **Fib** element you created in the previous lesson. After you generate the code from **Fib**, you manually add code to the compute operation. To generate the Java code, you export the package to a directory that you specify. Tau creates a file in that directory that contains the Java code.

### Task 1a: Exporting a Java Package

In this task, you export the Implementation package to Java source code. Follow these steps:

- 1. Select Implementation in the Tau browser.
- 2. From the menu bar, choose Java > Export > Package.
- 3. In the Browse For Folder dialog box, do one of the following:
  - Click **OK** which will create a default folder named **Implementation** in the project directory, or
  - Use the scroll bar to specify an alternate directory, then click Make New Folder.

Tau creates a file named **Fib.java** that contains the Java code generated from the **Imple-mentation** package. Tau also creates a java build artifact named **Artifact0000**.

### Task 1b: Adding Code for the compute operation

In this task you add code that is the body of the compute operation that you created in Lesson 4: Creating a Class Diagram. To add code manually for the compute operation, follow these steps:

- 1. In the Model browser, double-click the Calculate diagram.
- 2. In the drawing area, right-click Fib.
- 3. Select Go to Source.
- 4. Remove the following lines:

```
int result;
int compute( int n){}
```

5. Replace them with the following code:

```
int result;
int compute( int n ) {
   if(n == 0)
      result = 1;
   else if (n == 1)
      result = 2;
else
  result = n + compute(n - 1);
return result;
public static void main(String[] argv)
Fib myFib = new Fib();
myFib.compute( new Integer(argv
[0]).intValue() );
         System.out.println( "The result is " +
myFib.result );
   }
```

6. On the main menu bar, select File > Save All.

## **Task 1c: Viewing Model Updates**

In this task, you view the updates that were made to the model when you added the code in the previous task. When you save your work, Tau detects the updated source files in your project and updates your model.

To view the updates you made in the previous task, follow these steps.

1. In the Model view, expand Model.

- 2. Right-click Artifact0000. This file is a build artifact that contains the stereotypes needed to build your model.
- **3.** Select **Build** (Java) > Update.
- 4. In the **Implementation** package directory, expand **Fib**. Notice that Tau has added the operationBody element to the compute (int) : int operation, as shown in the following figure. The operationBody is the code you added in the previous task.

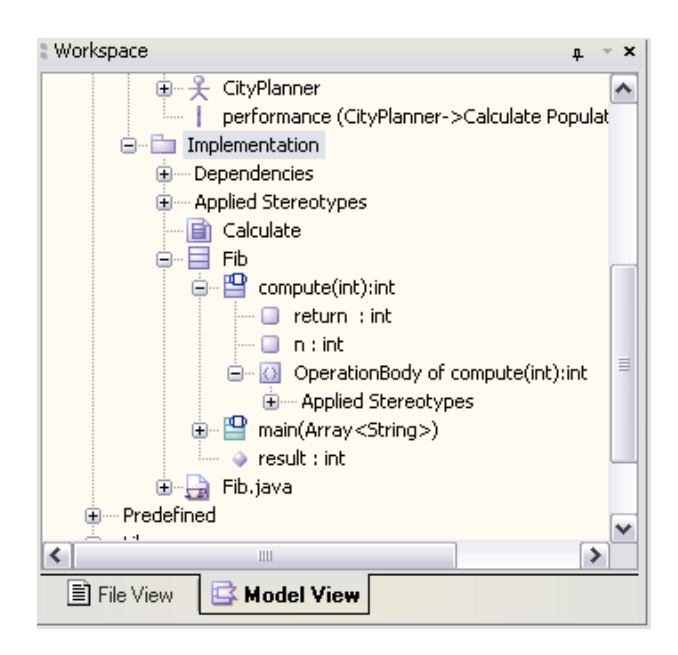

### Task 1d: Compiling Java Code

In this task, you compile the source code. To compile your code, follow these steps.

- 1. In the model browser, select Fib.
- 2. From the Java menu, select Compile.
- **3.** Verify that a successful javac compilation command displays in the **Build** tab of the Output window.

#### Note

The output displayed in the **Build** tab may vary depending on your operating system.

## Task 1e: Running your Application

The application runs an algorithm that computes Fibonacci numbers based on the code you added in the previous task. To run the application, follow these steps.

- 1. Open a command window and navigate to your project directory.
- 2. In the project directory, enter the following command:

```
java Implementation/Fib "n"
```

Where [n] is an integer representing a number of years in the future.

**3.** Press **Enter**. The result is total number of seniors expected to be residing in the city in the number of years you specify. For example, if you entered 22, the total number of senior expected to be residing in the city in 22 years would be approximately 254.

## **Summary**

In this lesson, you generated Java code, manually added code, and ran your application. You learned how to

- Export a Java package
- Edit source code
- Test your model

# Conclusion

This tutorial has introduced you to UML modeling with Telelogic Tau in a Java environment. By completing the exercises in this tutorial, you have become familiar with the Tau product. You have learned how to:

- Create a project
- Use drawing tools and shortcut keys
- Draw diagrams
- Export a Java package
- Compile code
- Add external code to a model

Your knowledge of how to perform these tasks gives you a basic understanding of Telelogic Tau. You will enhance your skills and product knowledge as you continue to work on UML modeling projects using this product. Conclusion

# Technical Support and Documentation

# **Contacting IBM Rational Software Support**

Support and information for Telelogic products is currently being transitioned from the Telelogic Support site to the IBM Rational Software Support site. During this transition phase, your product support location depends on your customer history.

#### **Product support**

- If you are a heritage customer, meaning you were a Telelogic customer prior to November 1, 2008, please visit the <u>Tau Support Web site</u>.
- Telelogic customers will be redirected automatically to the IBM Rational Software Support site after the product information has been migrated.
- If you are a new Rational customer, meaning you did not have Telelogic-licensed products prior to November 1, 2008, please visit the <u>IBM Rational Software Support</u> site.

Before you contact Support, gather the background information that you will need to describe your problem. When describing a problem to an IBM software support specialist, be as specific as possible and include all relevant background information so that the specialist can help you solve the problem efficiently. To save time, know the answers to these questions:

- What software versions were you running when the problem occurred?
- Do you have logs, traces, or messages that are related to the problem?
- Can you reproduce the problem? If so, what steps do you take to reproduce it?
- Is there a workaround for the problem? If so, be prepared to describe the workaround.

### **Other information**

For Rational software product news, events, and other information, visit the <u>IBM Rational</u> <u>Software Web site</u>.

# **Tau Documentation**

The Telelogic Tau documentation provides information on most of the topics covered in this tutorial. documentation is available from the following locations:

- From the Start menu, click **Programs > Telelogic > Telelogic Lifecycle Solutions Documentation > Telelogic Tau** *version number >* **Tau Help**.
- From the Help menu in the Tau interface.

The following table lists the Help topics that provide additional information on key concepts covered in this tutorial.

| Help Topic              | Reference Information                                                                                              |
|-------------------------|----------------------------------------------------------------------------------------------------|
| "UML and Java"          | General information on UML modeling using Tau in a Java environment.                                               |
| "Working with Diagrams" | Provides information on creating, saving, and<br>printing diagrams, as well as other common<br>diagram operations. |
| "UML Language Guide"    | Provides a complete list of UML language constructs and model elements                                             |

# Index

#### Α

Activity diagrams creating 14 Adding actors 10 association lines 11 attributes 18 code 20 operations 18

#### С

Class diagrams creating 17 Closing Tau 4

#### D

Diagrams activity 14 class 17 usecase 10 Directories 4 Documentation 25 conventions 2

#### Е

Elements names 4 Exiting Tau 4 Exporting java packages 19

#### F

Files 4

#### J

Java language editing code 19

generating code 19 packages 7

#### L

Launching Linux Tau 3 Tau 3 Windows Tau 3 Linux 3

#### Μ

Model views 4 Models element names 4

#### Ν

Names for elements 4

### 0

Opening Tau 3 Operations 18

#### Ρ

Packages creating 7 renaming 7 Projects 4 creating 5 directories 5 files 5 saving 3

### R

Renaming 7 renaming 10

### S

Solaris starting Tau on 3 Standard model view configuring 7

#### Т

Tau 2 closing 4 documentation 25 exiting 4 projects 4 starting 3 Tool Tips 3

## U

Use case diagrams 9 creating 10

#### W

Windows starting Tau 3